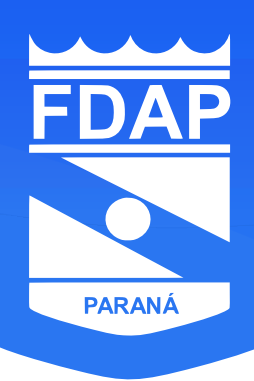

## BOLETIM Nº 003/2023

Curitiba, 31 de janeiro de 2023.

## A/C: CLUBES/ENTIDADES FILIADAS; TREINADORES E RESPONSÁVEIS TÉCNICOS (COM ACESSO AO VIDAATLETA).

Prezados Senhores,

A partir do dia 01 de fevereiro de 2023, estará liberado no sistema SGE VidaAtleta o processo de renovação e cadastros de atletas e clubes. Contudo, diante de novas exigências Confederação Brasileira de Desportos Aquáticos (CBDA) e em acordo com o estabelecido pela Lei Geral de Proteção de Dados (LGPD), seguem algumas considerações para a efetivação deste processo:

- Será obrigatória a anexação do TERMO DE CIÊNCIA E CONSENTIMENTO PARA TRATAMENTO DE DADOS PESSOAIS (devidamente assinado) ao perfil de atleta no momento da renovação/cadastro. Sem ele, o atleta fica impedido de participar de competições de nível estadual e nacional;
- Não será mais necessário anexar cópia do RG/DNI aos atletas que estiverem apenas renovando seu cadastro;
- Atletas que não possuam ao menos um documento nacional de identificação: Cadastro de Pessoa Física CPF ou Carteira de Identidade Nacional - CIN (está vinculada a um CPF) estarão impedidos de se renovar/cadastrar junto a Federação de Desportos Aquáticos do Paraná.

## Passo a passo para Renovação de Atletas:

- 1. Acessar a plataforma SGE Vida Atleta (https://vida-atleta.bigmidia.com/);
- 2. Home > Atletas > Renovação Online;
- 3. Selecione na lista **Renovação Online** os atletas desejados (se necessário, utilize o campo de pesquisa para facilitar a busca). Os atletas escolhidos serão movidos para lista **Atletas Selecionados** (nessa lista será possível incluir os documentos obrigatórios, para isso, basta clicar sobre **Documentos**).
- 4. Após a conclusão de todas as renovações, prossiga clicando em Confirmar.

Passo a passo para Cadastro de Atletas:

- 1. Acessar a plataforma SGE Vida Atleta (https://vida-atleta.bigmidia.com/);
- 2. Home > Atletas > Cadastrar Atletas;
- 3. No box Cadastro de Atleta, preencha CPF e data de nascimento, e em seguida pressione Buscar (uma grande parte dos dados devem ser automaticamente populados pela Receita Federal, ou seja, somente será necessário preencher manualmente os demais campos após a busca). Os atletas já cadastrados serão movidos para lista Atletas Cadastrados (nessa lista será possível incluir os documentos obrigatórios, para isso, basta clicar sobre Documentos).
- 4. Após a conclusão de todos os cadastros, prossiga clicando em Confirmar.

Solicitamos aos clubes que evitem a criação de diversos pedidos na plataforma para o mesmo processo de cadastro/renovação. Portanto, somente clique em "confirmar" após a conclusão de todas as renovações/cadastros da entidade. Pedidos desnecessários poderão ser enviados novamente ao treinador para fusão.

## FEDERAÇÃO DE DESPORTOS AQUÁTICOS DO PARANÁ (FDAP)

Avenida do Batel, 1230 - Sala 202 (Bloco 2) - Batel, Curitiba - PR, 80420-090 CNPJ: 76.014.091/0001-86

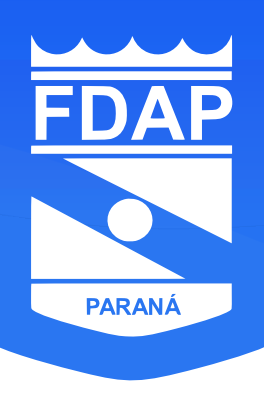

A Federação de Desportos Aquáticos do Paraná estará a disposição para sanar qualquer dúvida ou solucionar qualquer problema referente ao processo de renovação e cadastros. Sintam-se a vontade para nos contatarem via WhatsApp "+55 (41) 99233-1025", telefone "+55 (41) 99233-1025" ou e-mails <u>fdap@fdap.org.br/ti@fdap.org.br</u>.

Atenciosamente,

João Pedro Marin Vieira Cordeiro Assessor de Tecnologia da Informação

José Vicente Bandeira de Mello Cordeiro Presidente

FEDERAÇÃO DE DESPORTOS AQUÁTICOS DO PARANÁ (FDAP)

Avenida do Batel, 1230 - Sala 202 (Bloco 2) - Batel, Curitiba - PR, 80420-090 CNPJ: 76.014.091/0001-86